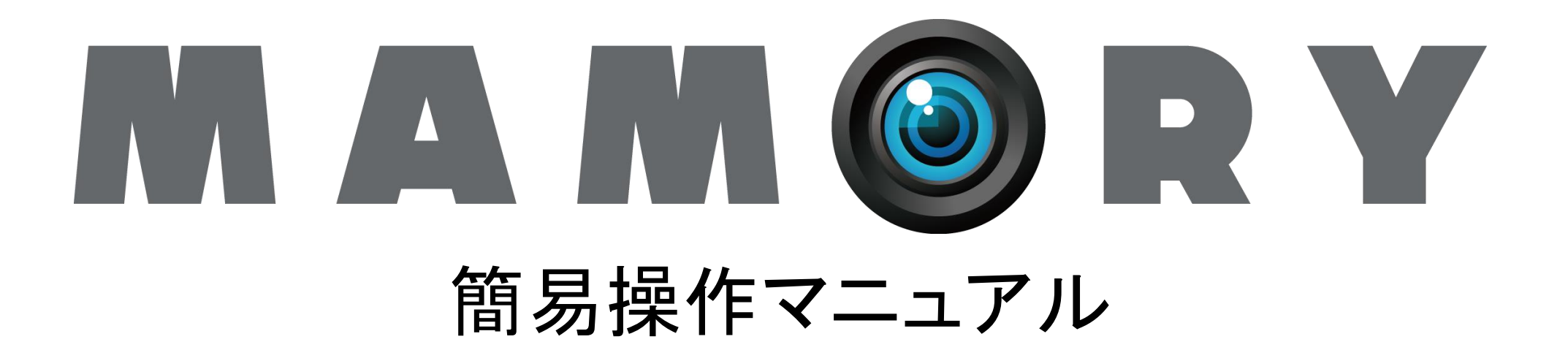

### はじめに

本紙は、MAMORYのMCFシリーズへの閲覧方法などを記した簡易操作マニュアルです。 詳しい設定、操作に関しては、以下のURLをご参照ください。 MAMORY操作マニュアルダウンロードページ⇒<u>https://www.kids-way.ne.jp/iot/manualdownload.html</u>

#### 目次

| 閲覧方法           | • • • • • • • • • • • • • • • • • • • • |       | <br>••••• | 3-4p   |
|----------------|-----------------------------------------|-------|-----------|--------|
| カメラー覧画面        | • • • • • • • • • • • • • • • • • • • • |       | <br>••••• | 5р     |
| ライブ再生          | ブラウザ/アプリ                                | ••••• | <br>••••• | 6p/12p |
| 録画再生           | ブラウザ/アプリ                                | ••••• | <br>••••• | 7p/13p |
| カメラの登録         | ブラウザ/アプリ                                | ••••• | <br>••••• | 8p/14p |
| ローテーション機能      |                                         |       | <br>••••• | 9p     |
| タイムラプス機能       |                                         |       | <br>••••• | 10p    |
| YouTubeLIVE連携樹 | 幾能 •••••                                |       | <br>••••• | 11p    |
| お問い合わせ         |                                         |       | <br>••••• | 15p 2  |

閲覧方法

#### 【ブラウザの場合】

- ブラウザを起動し、以下のURLにアクセスします。
   <u>https://cc.mamory.jp/</u>
- ・付属の設定情報シートに従いログインします。

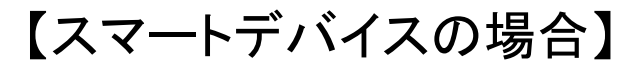

 該当するリンクからアプリを インストールします。

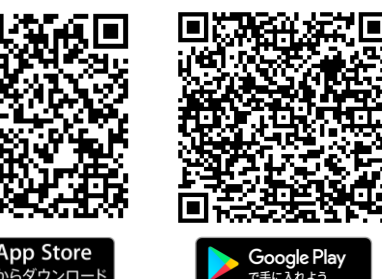

| _ | M A M 🎯 R Y     |  |
|---|-----------------|--|
| ĺ | ユーザ名            |  |
|   | パスワード           |  |
|   | 🔲 次回以降、自動ログインする |  |
|   | ログイン            |  |
|   | ブラウザからログイン      |  |

インストールしたアプリを開き、付属の設定情報
 シートに従いログインします。

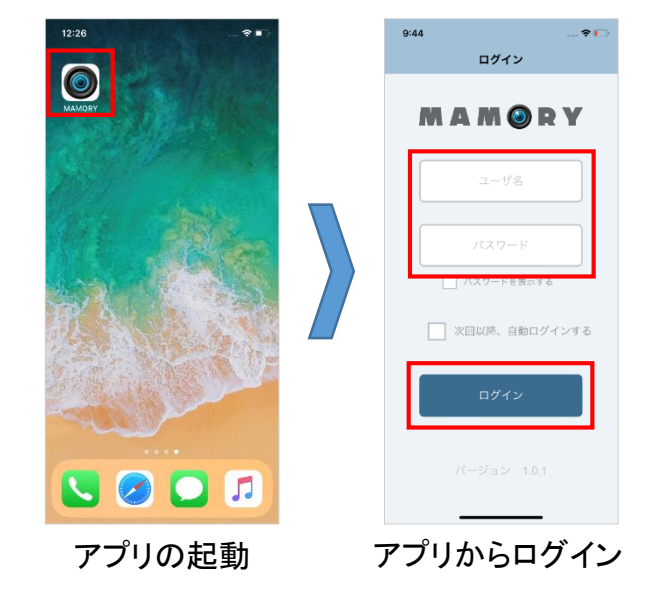

閲覧方法

・ログイン用のユーザー名「mceXXXXX」は筐体に記載しており、記載場所は以下の通りです。

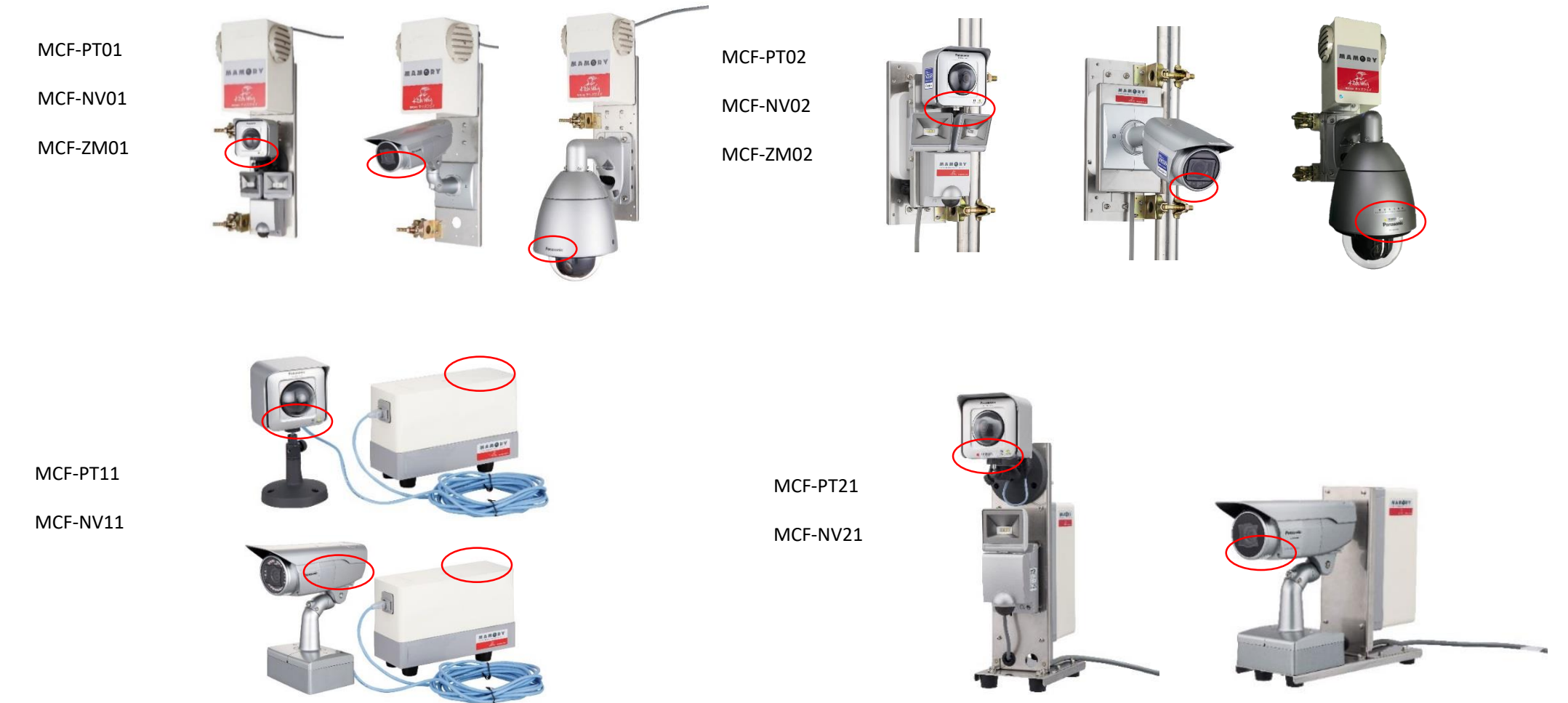

カメラー覧画面

- ・ブラウザの場合、カメラー覧を押すとアカウントに登録されたカメラの一覧画面が表示されます。
- アプリの場合、ログインするとアカウントに登録されたカメラの一覧画面が表示されます。
- 映像を押すとそのカメラ映像の操作画面に移動します。

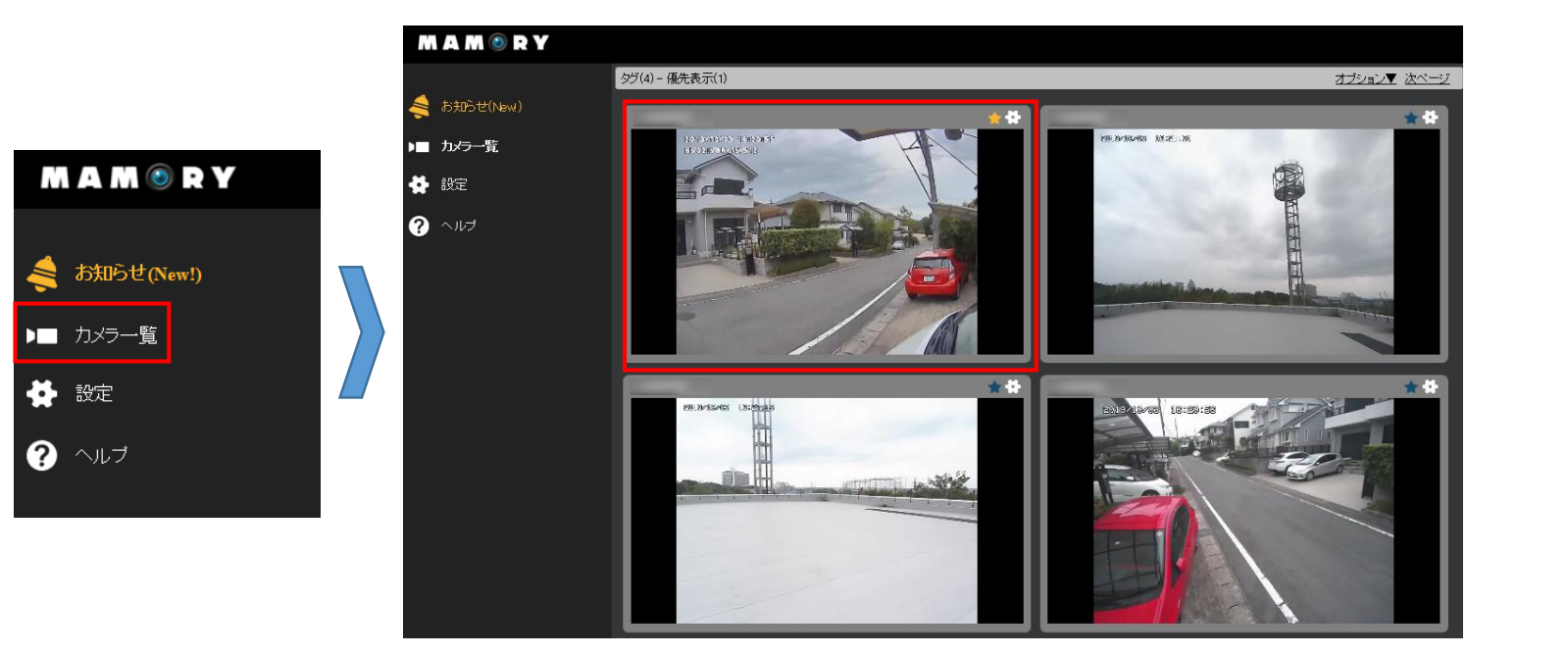

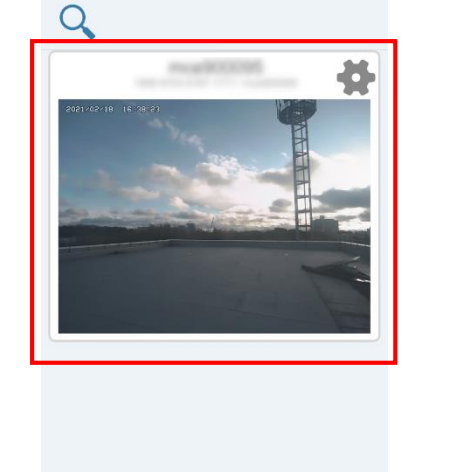

カメラ一覧

~ -

16:38

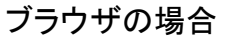

# 【ブラウザ】ライブ再生

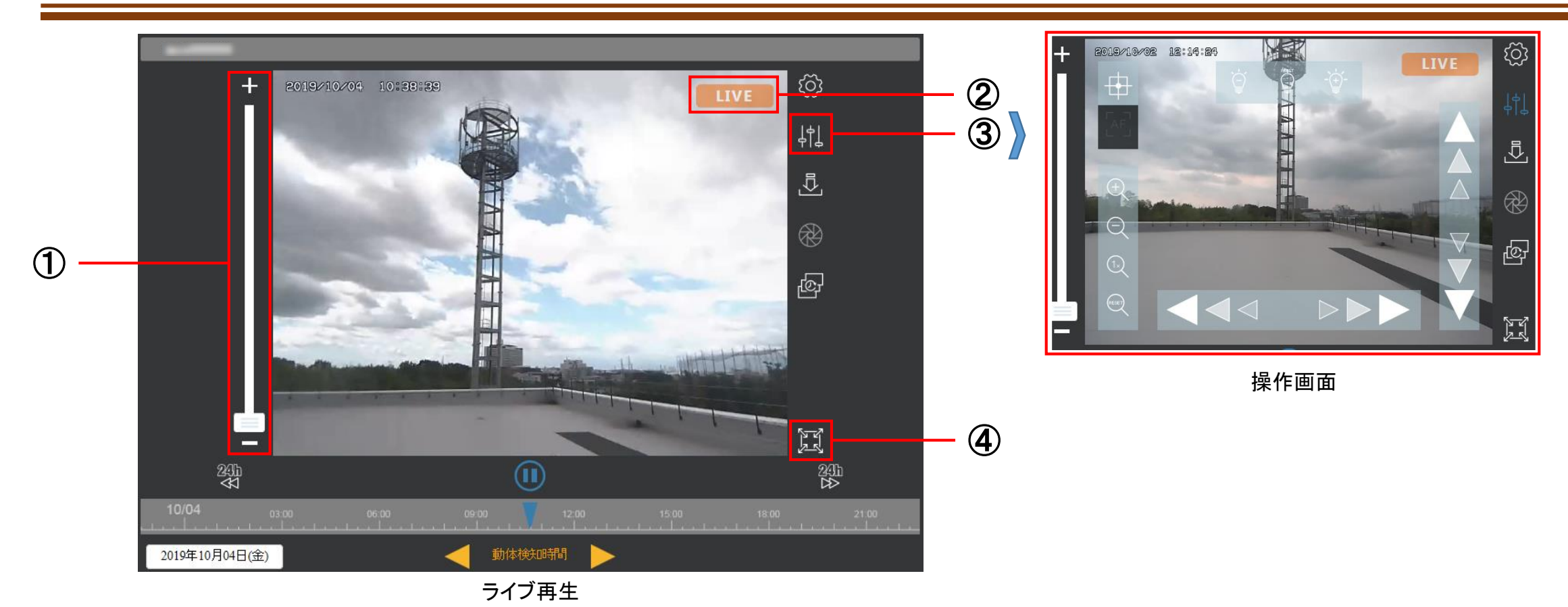

①:ズーム倍率を調整します。

②:録画再生中に押すことでライブ映像に戻ります。

③:カメラの操作アイコンを表示します。操作アイコンはカメラごとに異なります。

④:全画面表示に切り替えます。

# 【ブラウザ】録画映像

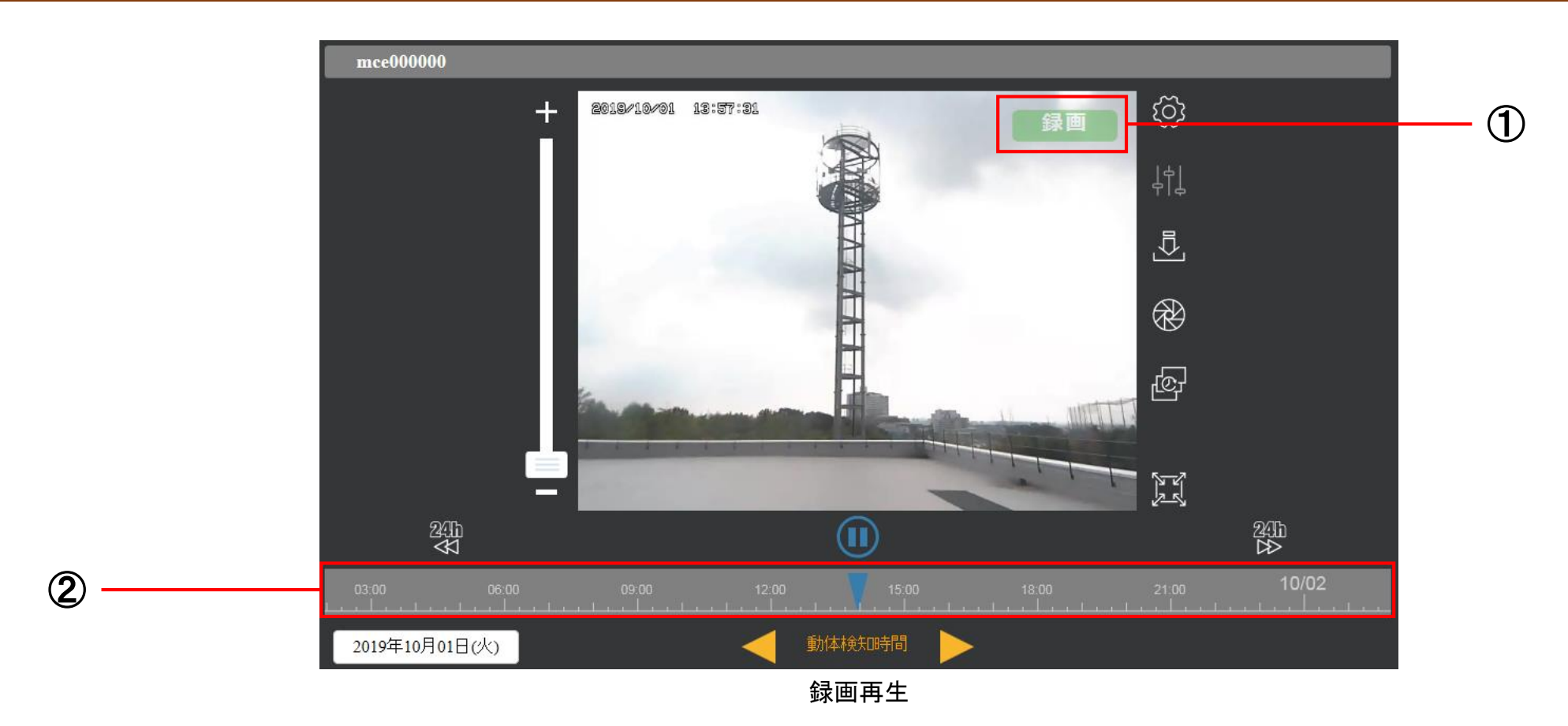

①:録画再生であることを示します。押すとライブ映像に戻ります。
 ②:タイムラインをドラッグしてその時間の録画再生を表示します。

## 【ブラウザ】カメラの登録

- ・ 【設定】→ 【カメラ追加】の順に押すことで、カメラ追加画面に移動します。
- 『シリアル番号』に登録するカメラのシリアル番号※を入力し、【追加】を押すことでカメラが追加されます。

※シリアル番号は【カメラ画面】またはカメラー覧にある
を押すことで確認できます。

|                       | した。<br>バスワード変更                                              | <b>)日</b><br>カメラ追加 | <b>E</b><br>F-R | と<br>アカウント追加 |
|-----------------------|-------------------------------------------------------------|--------------------|-----------------|--------------|
| 🔆 設定                  | ログアウトの確認                                                    |                    |                 |              |
| <ul><li>マルブ</li></ul> | バスワードの確認<br>ユーザー名<br>現在のバスワード<br>新しいバスワード<br>新しいバスワード (確認用) | mae000000          |                 |              |
|                       |                                                             | 設定                 |                 |              |

| パスワード変更 | <b>)上</b><br>カメラ追加 |           | 日のアナナント追加 |
|---------|--------------------|-----------|-----------|
| カメラ追加   |                    |           |           |
| シリアル番号  |                    |           |           |
|         |                    |           |           |
| カメラ一覧   |                    |           |           |
| カメラシリア  | ル番号                | 利用者用力メラ名称 | 初期カメラ名称   |
|         |                    | mce000000 | mæ000000  |
|         |                    |           | 肖邶余       |
|         |                    |           |           |
|         |                    |           |           |

カメラ登録

## 【ブラウザ】ローテーション機能

- カメラの一覧画面の右上にある【オプション】にカーソルを合わせ、ローテーション間隔を「なし」以外の値を選択します。
- カメラが複数台登録されている場合、選択したローテーション間隔に従い表示するカメラを自動で切り替えます。

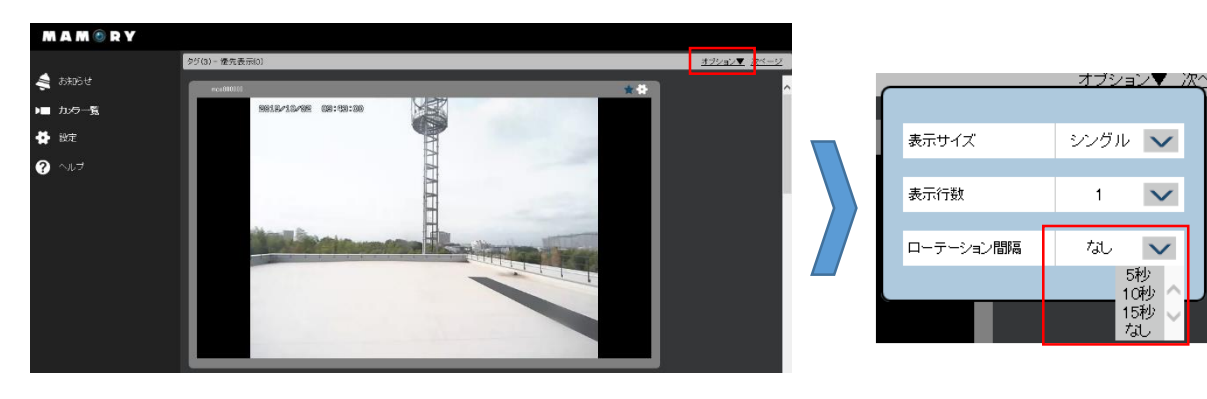

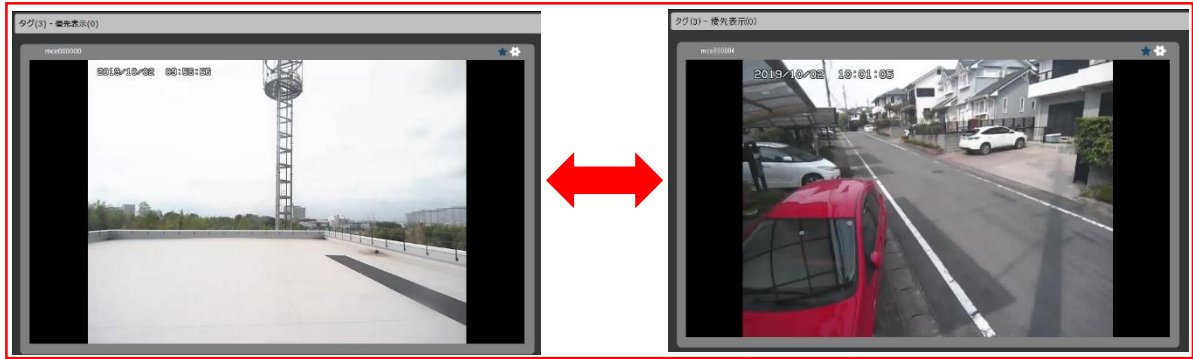

ローテーション機能

【ブラウザ】タイムラプス機能

- 🔤 をクリックすることで、タイムラプスの設定画面を表示します
- タイムラプス機能で録画した映像のダウンロードや、撮影される時刻を設定できます。

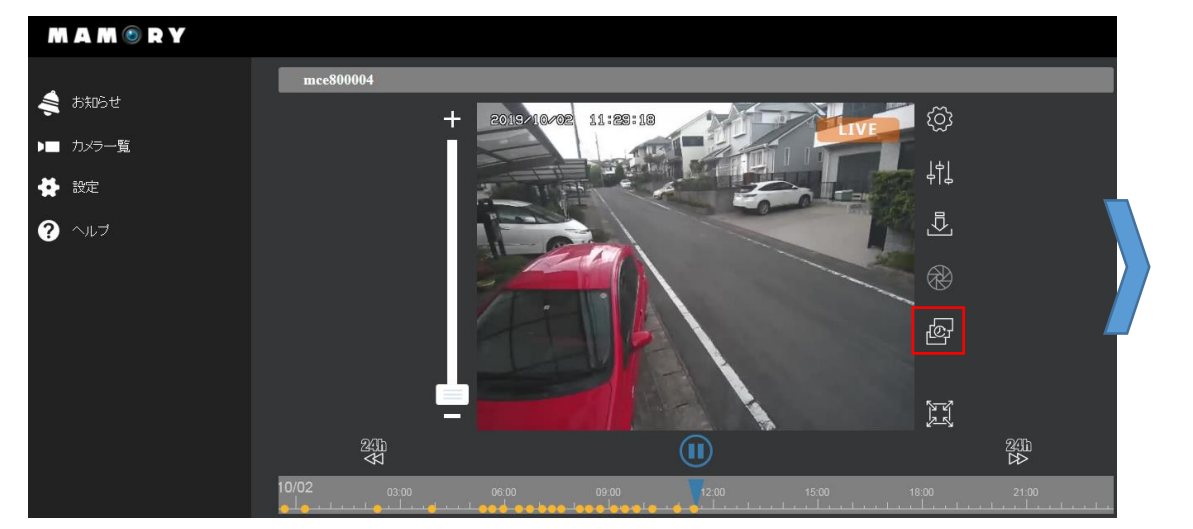

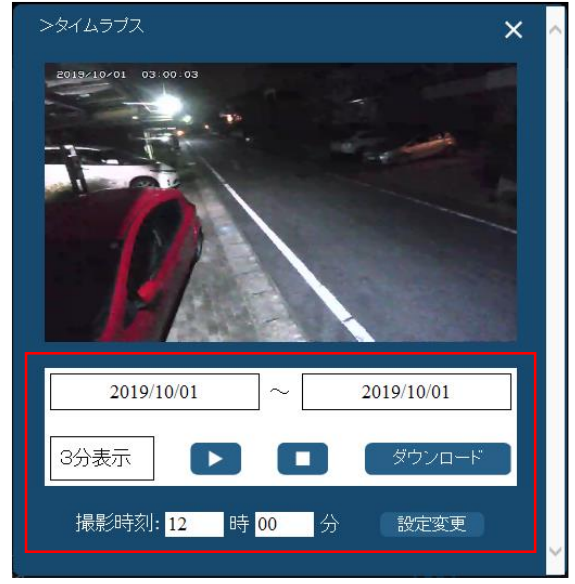

タイムラプス機能

# 【ブラウザ】YouTubeLIVE連携機能

- 🐼 をクリックしてカメラの設定画面を開きます。
- 下にスクロールすると『YoutubeLive』が現れます。ストリームキーを入力して【登録】を押します。
   ※YouTubeLIVE連携機能を使用するには「mceXXXXX」アカウントでログインする必要があります。
   ※ストリームキーの発行などYouTubeの設定については、YouTubeのヘルプを参照してください。

https://support.google.com/youtube/answer/2474026?hl=ja

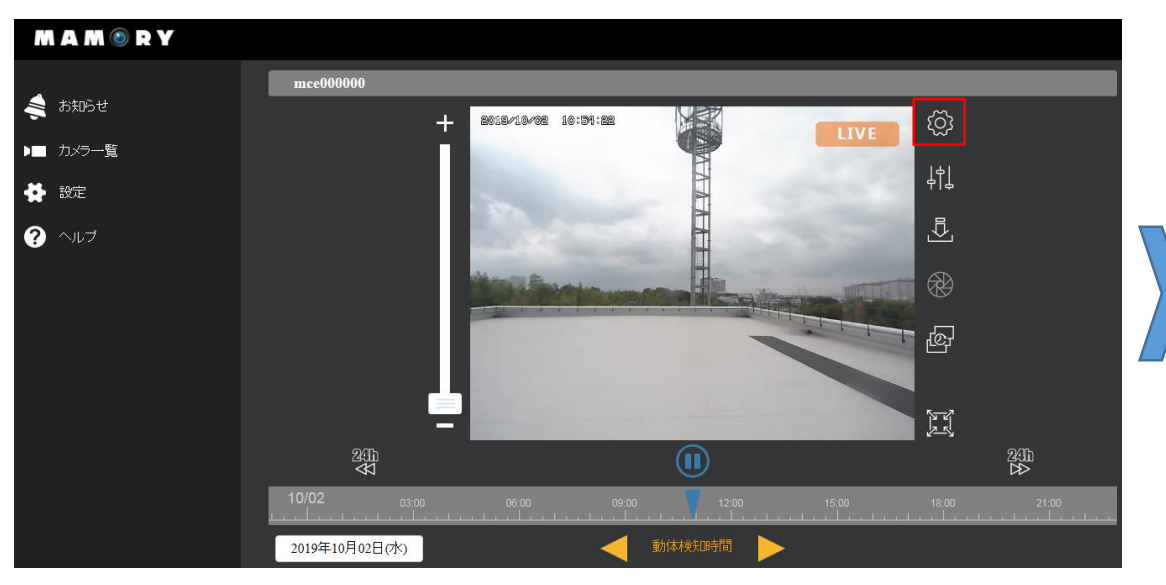

YouTubeLIVE連携機能

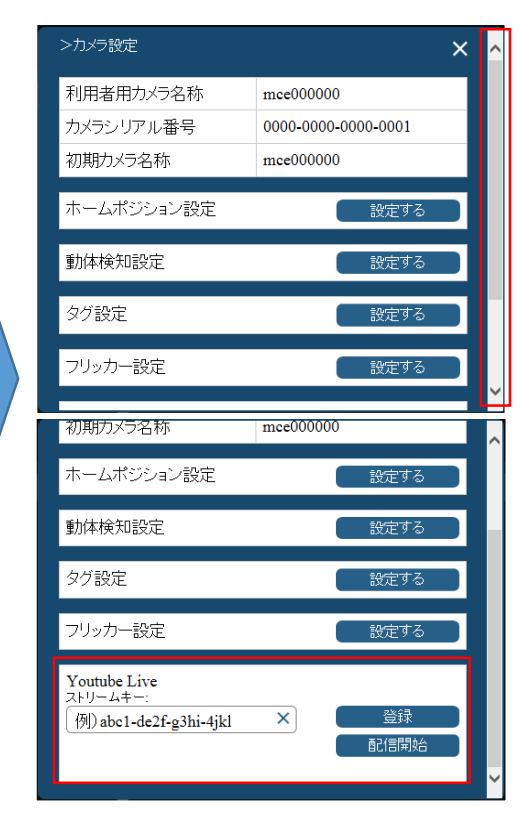

# 【アプリ】ライブ再生

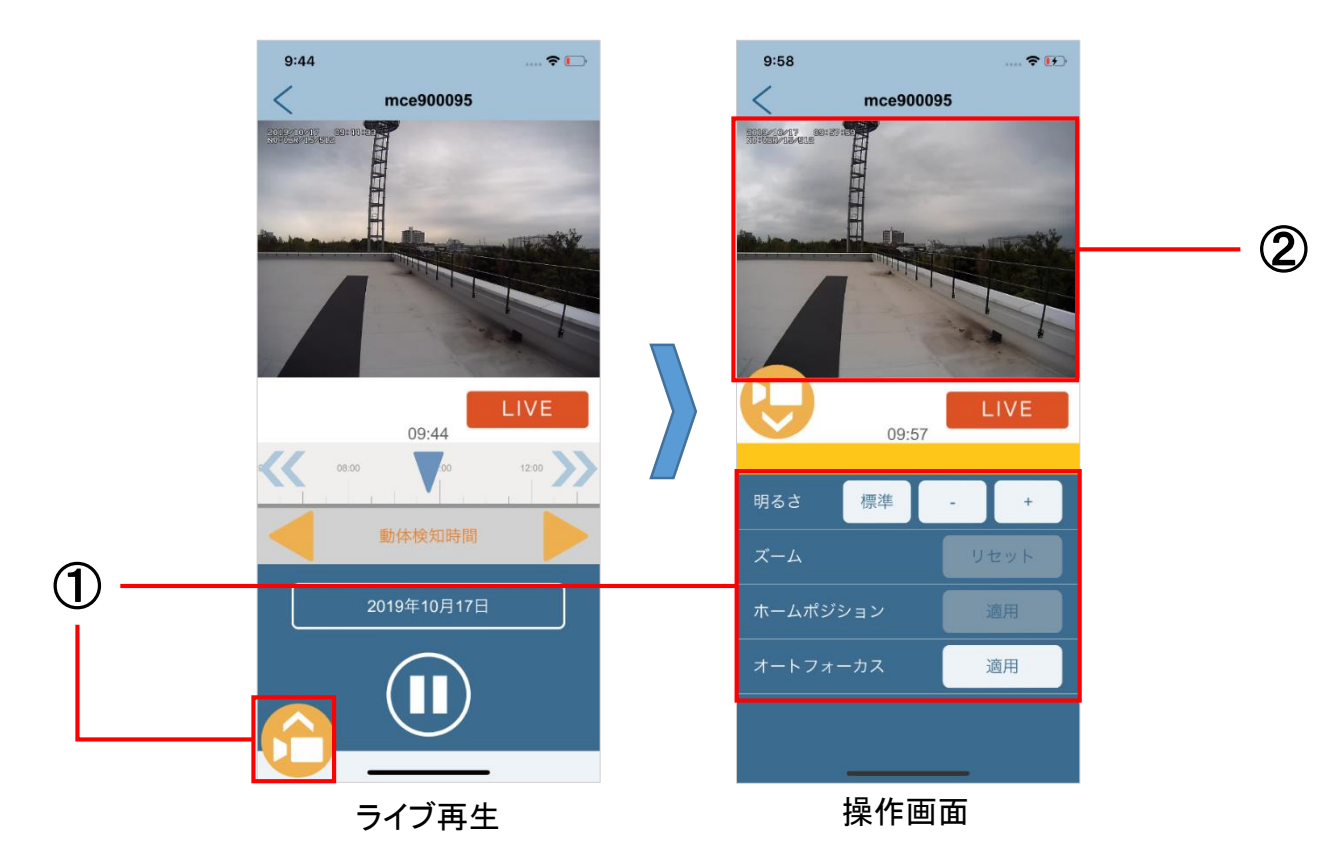

①:カメラ操作パネルを表示します。操作アイコンはカメラごとに異なります。

②:映像をスワイプ、ピンチ操作することでカメラの向きやズーム倍率を変更します。(PT型、ZM型の場合)

# 【アプリ】録画映像

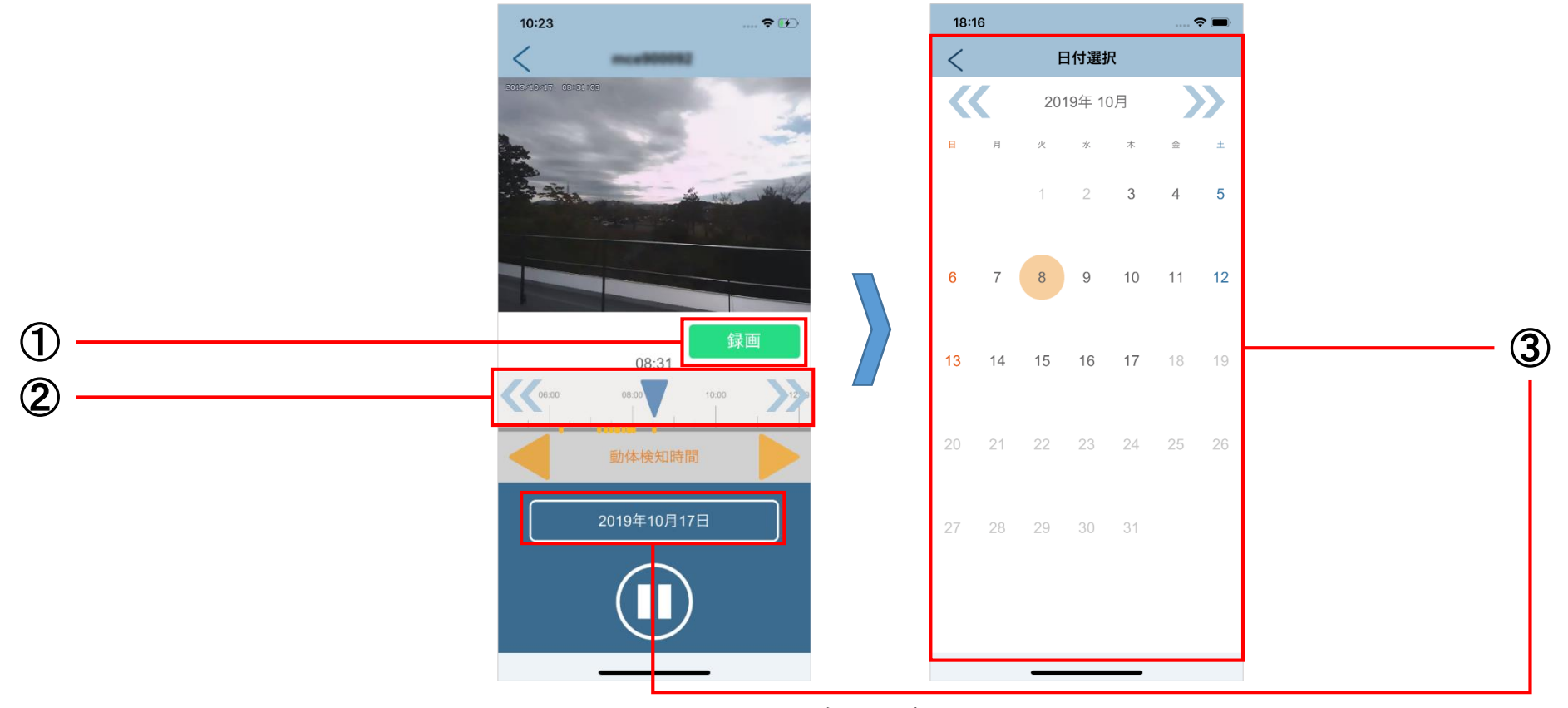

録画再生

①:録画再生であることを示します。押すとライブ映像に戻ります。

②:スライダーをスワイプして ▼の位置にある時刻の録画映像を再生します。

③:カレンダーを表示します。日付を選択するとその日の映像を再生します。

# 【アプリ】カメラの登録

- カメラー覧画面から → (カメラ設定)→(編集)→(カメラ追加)の順にタップすることで、カメラの 登録画面を表示します。
- 『シリアル番号』に登録するカメラのシリアル番号※を入力し、【追加】をタップすることでカメラが追加されます。

※シリアル番号は【カメラ画面】またはカメラー覧にある を押すことで確認できます。

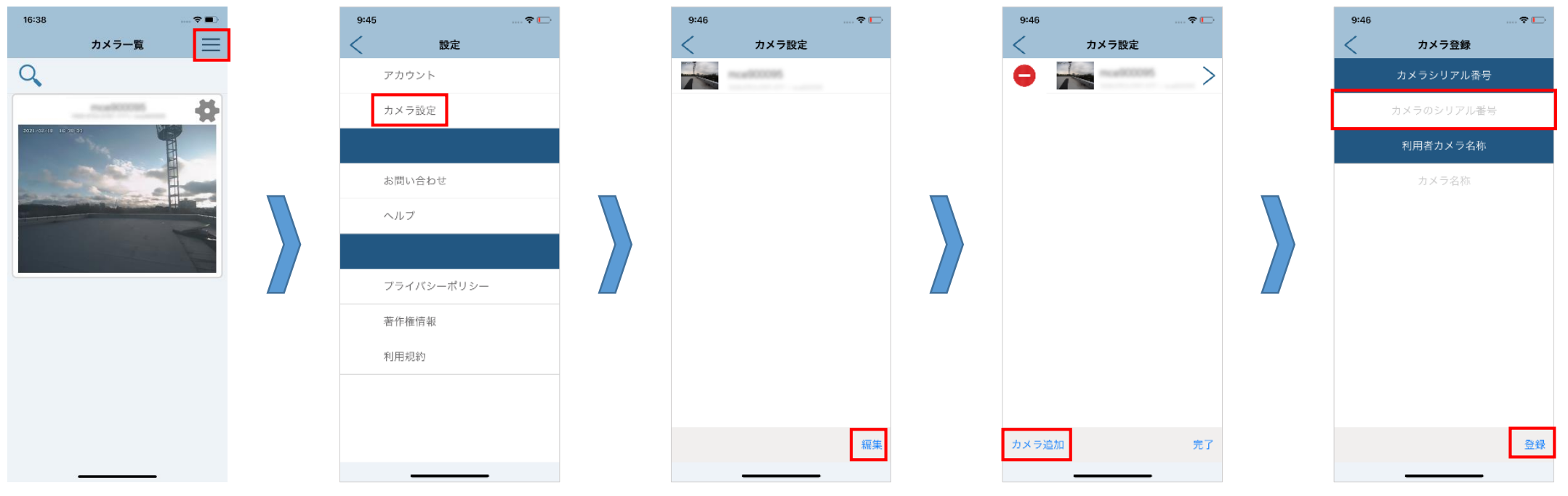

お問い合わせ

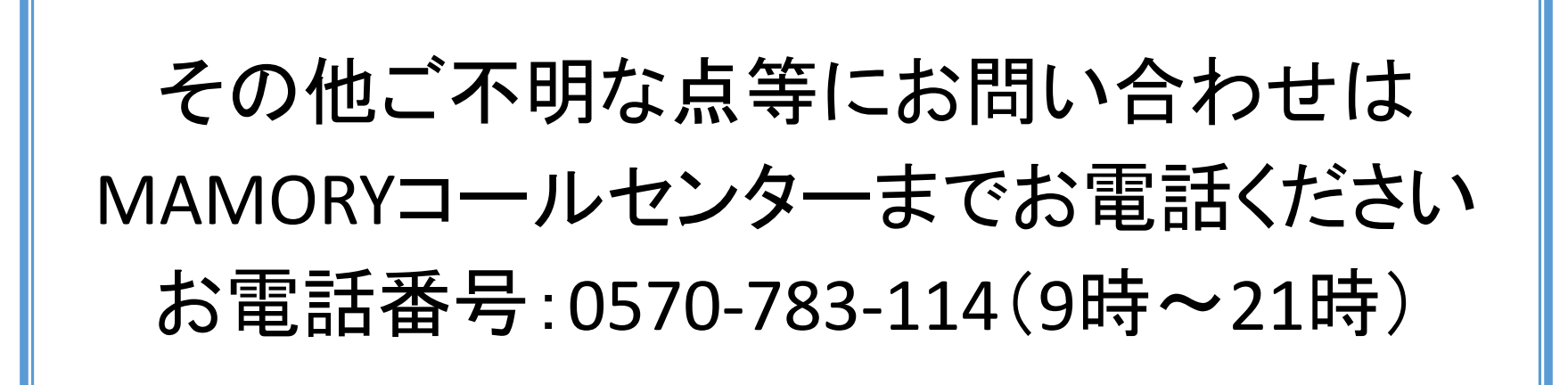